# **INSTALLATION / EINRICHTEN ANLAGENBUCHHALTUNG**

## Vorraussetzung:

- 1. Installation ADO ab Version 2.6
- vorhandene Client-Installation f
  ür:

   Datenbankzugriff
   ORACLE ab Version 8.0
   Microsoft SQL Server ab Version 7.0
   MSDE (Microsoft DATA ENGINE) als abger
  üstete SQL Server 7.0 Version
- 3. Installation der ANLAGENBUCHHALTUNG (COMET FA, COMET BA)

## Vorgehensweise:

CD einlegen und setup.exe wird gestartet, oder setup.exe direkt von CD starten.

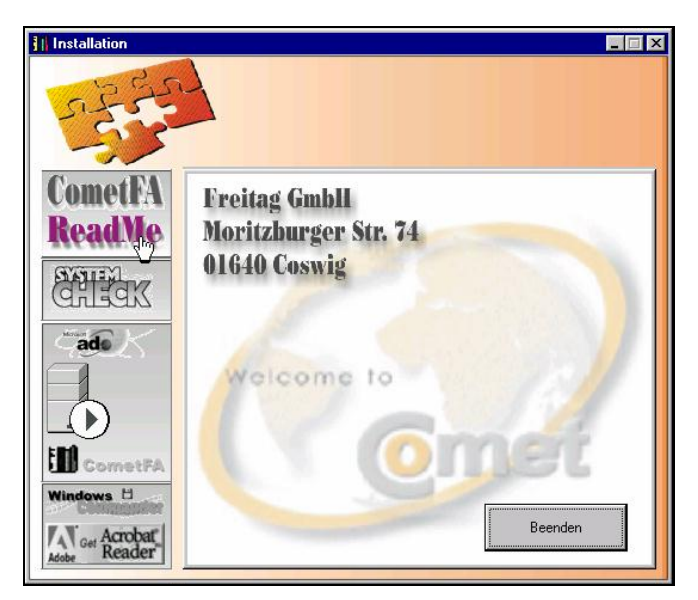

# Systemcheck

SYSTEMCHECK überprüft ihren PC auf das Vorhandensein von ADO und Datenbankkomponenten.

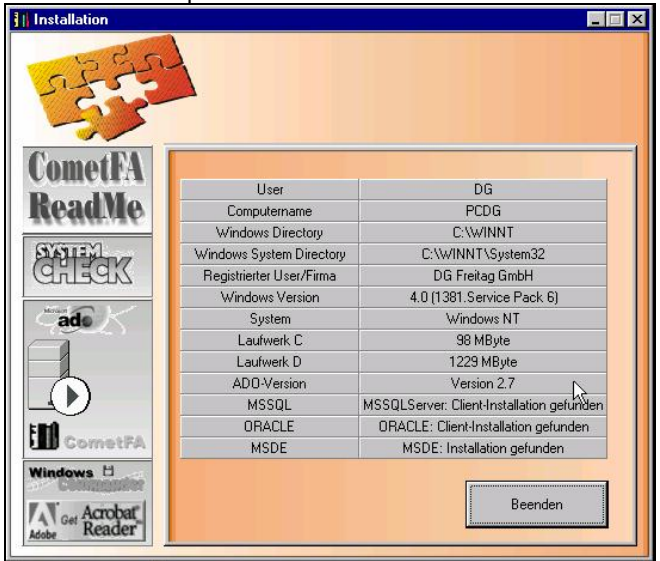

Wichtig sind die Informationen Computername, ADO - Version, Client - Installationen vom MS SQL-Server, ORACLE, MSDE.

Es werden weiterhin alle Datenbank – Client – Installationen angezeigt, die sich auf dem aktuellen PC befinden. In der Regel sind diese Felder leer. Auf der Demo – CD befindet sich der Installationssatz der MSDE. Benutzen Sie im Unternehmen bereits eine der aufgeführten Datenbanken, dann sollten Sie mit der Installation des entsprechenden Clients fortfahren. Ihr Systemadministrator wird Sie dabei gern unterstützen.

## Installation ADO

Mit der Funktion SYSTEMCHECK kann die installierte ADO - Version auf Ihrem PC überprüft werden. Standardmäßig ist eine ADO - Installation nicht erforderlich ist.

Bei roter Ausschrift "nicht installiert oder Version < 2.6" wie folgt vorgehen: ADO - Installation starten und den Anweisungen folgen.

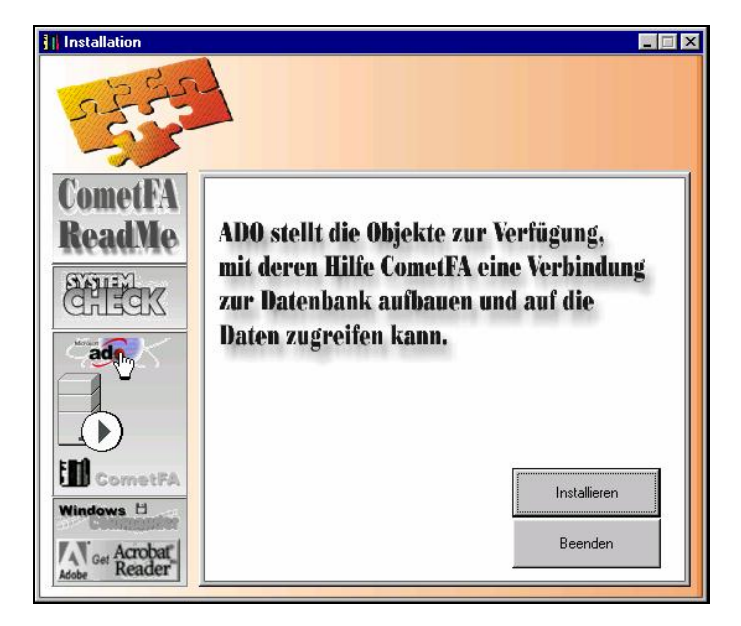

Nach dem Start wird der Lizenzvertrag aufgerufen, dem sie zustimmen müssen.

| up von Microsoft Data Access Comp                                                                                                    | oonents 2.7                                                                                                    |                                                          |
|----------------------------------------------------------------------------------------------------|----------------------------------------------------------------------------------------------------|----------------------------------------------------------|
| ndbenutzer-Lizenzvertrag                                                                                                    |                                                                                                    |                                                          |
| itte lesen Sie die folgende Lizenzvereinbaru<br>er Vereinbarung zu lesen. Sie müssen der V<br>µ können.                                                                    | ng. Drücken Sie die BILD-AB-TAST<br>/ereinbarung zustimmen, um diese So                                                                                 | E, um den Rest<br>Iftware installiere                    |
| ENDBENUTZER-LIZENZVERTRAG                                                                                                    | VON MICROSOFT CORPORA                                                                                                    | TION                                                     |
| Microsoft Data Access-Kom                                                                                                    | ponenten 2.7                                                                                                    |                                                          |
| WICHTIG - BITTE SORGFÄLTI<br>Lizenzvertrag ("EULA") is<br>zwischen Ihnen (entweder<br>juristischer Person) und i<br>oben bezeichnete Microsof<br>Computersoftware sowie mö | G LESEN: Dieser Endber<br>t ein rechtsgültiger V<br>als natürlicher oder s<br>Microsoft Corporation<br>t-Softwareprodukt, das<br>glicherweise dazugehör | utzer-<br>Vertrag<br>ils<br>für das<br>s<br>ige <u>*</u> |
| 7 Jich stimme allen Bedingungen des Lizens                                                                                                    | vertrags zu.                                                                                                    |                                                          |
|                                                                                                    |                                                                                                    |                                                          |

Danach erfolgt eine Systemüberprüfung und die Installation der erforderlichen Komponenten. Beendet ist die ADO - Installation mit folgendem Fenster.

| tup von Microsoft Data Access Components 2           | .7 -                                |
|------------------------------------------------------|-------------------------------------|
| Setup ist beendet.                                   |                                     |
| Setup wurde erfolgreich abgeschlossen.               |                                     |
| Microsoft Data Access Components 2.7 wurde erfolgrei | ch auf diesem Computer installiert. |
|                                                      |                                     |
|                                                      |                                     |
|                                                      |                                     |
|                                                      |                                     |
|                                                      |                                     |
| Klicken Sie auf "Schließen", um Setup zu beenden.    |                                     |
|                                                      |                                     |
|                                                      | Schließen Abbrechen                 |

# Installation MSDE (Microsoft Data Engine) als SQL Server 7.0 kompatible Version

Sollte noch keine Datenbank verfügbar sein, so kann die ANLAGENBUCHHALTUNG auch unter MSDE eingerichtet werden.

Dazu starten Sie die SETUP.EXE aus dem Verzeichnis MSDE auf der CD. Die Installation der MSDE erfolgt automatisch. Nach dem Abschluss der Installation starten Sie bitte den Rechner neu. Nach

dem Neustart erscheint in der TASK – Leiste des PC ein Icon 🔂. Die MSDE wurde erfolgreich installiert. Klicken Sie das Icon doppelt an, können Sie festlegen, ob die MSDE automatisch mit dem Hochfahren des Rechners gestartet werden soll oder ob Sie die MSDE manuell starten und beenden.

| 🚡 SQL Server-l                                               | Dienst-Manager _ 🗌 🗙             |  |  |  |  |
|--------------------------------------------------------------|----------------------------------|--|--|--|--|
| <u>S</u> erver:                                              | PCAH 🗾                           |  |  |  |  |
| <u>D</u> ienste:                                             | SQL Server 🗾                     |  |  |  |  |
|                                                              | Dienste a <u>k</u> tualisieren   |  |  |  |  |
|                                                              | Starten/Weiter  Anhalten Beenden |  |  |  |  |
| 🔽 Dienst bei Betriebssystemstart <u>a</u> utomatisch starten |                                  |  |  |  |  |
| Wird ausgeführt - '                                          | \\PCAH - MSSQLServer             |  |  |  |  |

#### Installation Anlagenbuchhaltung

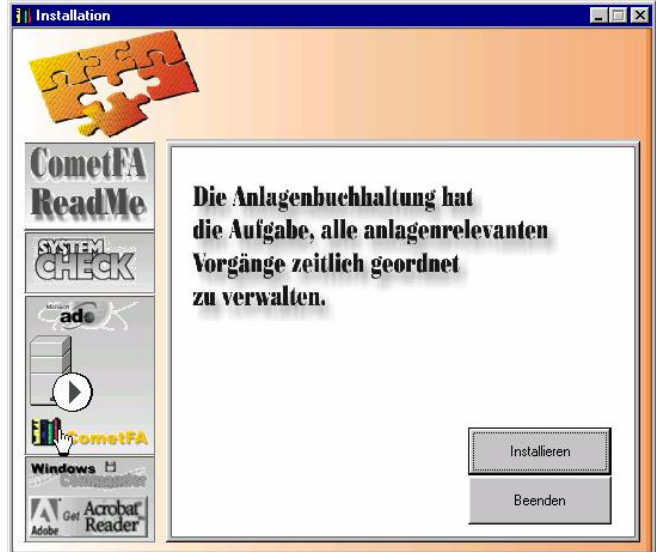

Das Installieren der ANLAGENBUCHHALTUNG ist problemlos; es werden unter dem angegebenen Verzeichnis alle erforderlich Komponenten eingerichtet.

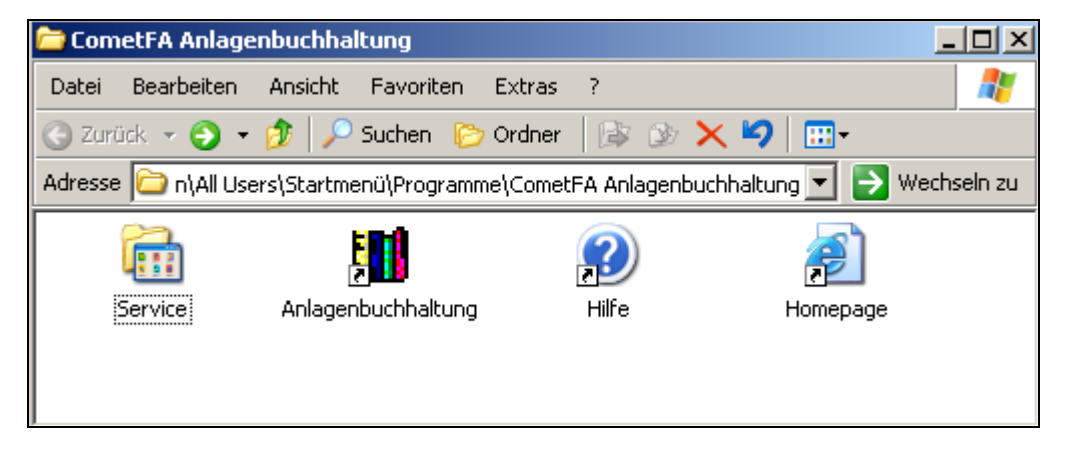

Unter Start – Programme – COMET FA sind alle Programmteile aufrufbar.

Zuerst muss über das Einrichtungsprogramm die Verbindung Datenbank – ANLAGENBUCHHALTUNG hergestellt werden. Hierzu wie folgt vorgehen:

#### Einrichten der Anlagenbuchhaltung bei Erstinstallation

(bei Verwendung der MSDE muss diese gestartet sein; bei Verwendung einer anderen Datenbank muss von dem Client auf diese zugriffen werden können)

An Beispiel der MSDE soll das Einrichten beschrieben werden:

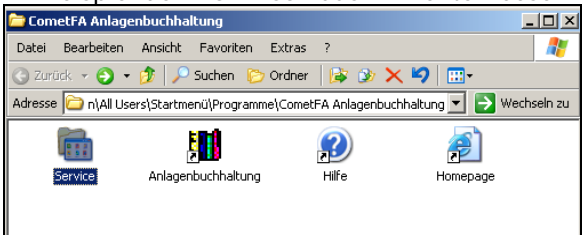

Start des Serviceprogramms durch Doppelklick auf das Icon Service:

| 🚞 Serv  | vice        |           |               | _        |         |
|---------|-------------|-----------|---------------|----------|---------|
| Datei   | Bearbeiten  | Ansicht   | Favoriten     | Extra 🌺  | 2       |
| 🕝 Zuri  | ück 🝷 🕤 👻   | 1         | Suchen 📔      | 7 Ordner | »       |
| Adresse | e 🛅 C:\Doku | mente uno | l Einstellu 💌 | 🔁 Wech   | seln zu |
|         | 2-          |           |               |          | ▲<br>▼  |

Einrichten der ANLAGENBUCHHALTUNG durch Doppelklick auf das Icon . Sie können das Serviceprogramm auch manuell starten unter \\COMETFA\COMET\_SERVICE.EXE.

Nach der Bestätigung mit OK erscheint folgender Dialog des Serviceprogramms:

| 😤 Service (COMET FA/Demonstrationsversion) |                                    |                          |
|--------------------------------------------|------------------------------------|--------------------------|
| Verwaltung Connection                      |                                    | 1                        |
| Connection bearbeiten 🕢                    |                                    | <u> </u>                 |
| aktuelle Connection                        |                                    |                          |
| connection FI                              |                                    |                          |
| connection translator                      |                                    |                          |
| Timeout (5) 3600                           |                                    |                          |
|                                            |                                    |                          |
|                                            |                                    |                          |
|                                            |                                    |                          |
|                                            |                                    |                          |
|                                            |                                    |                          |
| Connection übernehmen                      | 🖍 Login 📲 Mandant entfernen 🔹 Log- | sql 🛛 🔊 Abbruch          |
|                                            | Strukturv                          | ersion: /Constraints aus |
|                                            |                                    |                          |
|                                            | Connection bearbeiten 🗸            |                          |

Auswahl => CONNECTION ERSTELLEN

| 🗸 Connection              |                                                              | _ 🗆 🔀     |
|---------------------------|--------------------------------------------------------------|-----------|
| Connection<br>Bezeichnung |                                                              | <u>•</u>  |
| Connection ersteller      | Connection ändern Connection entfernen Bezeichnung speichern | Schließen |

Das Windows Standardmenü zur Herstellung einer Verbindung zu einer Datenbank wird aufgerufen:

| 🖳 Datenverknüpfungseigenschaften                                                                                                    | ×    |
|----------------------------------------------------------------------------------------------------|------|
| Provider Verbindung Erweitert Alle                                                                                                    |      |
| Wählen Sie die Daten aus, zu denen Sie eine Verbindung<br>herstellen möchten:                                                                                                    |      |
| OLE DB-Provider                                                                                                    |      |
| IBM Informix OLE DB Provider<br>MediaCatalogDB OLE DB Provider<br>MediaCatalogMergedDB OLE DB Provider<br>MediaCatalogMergedDB OLE DB Provider<br>Microsoft ISAM 1.1 OLE DB Provider<br>Microsoft OLE DB Provider For Data Mining Services<br>Microsoft OLE DB Provider for DTS Packages<br>Microsoft OLE DB Provider for Intenet Publishing<br>Microsoft OLE DB Provider for Intenet Publishing<br>Microsoft OLE DB Provider for ODBC Drivers<br>Microsoft OLE DB Provider for ODBC Drivers<br>Microsoft OLE DB Provider for OLAP Services<br>Microsoft OLE DB Provider for OLAP Services 8.0<br>Microsoft OLE DB Provider for OLAP Services<br>Microsoft OLE DB Provider for SQL Server<br>Microsoft OLE DB Provider for SQL Server<br>Microsoft OLE DB Provider for SQL Server |      |
| Weiter >                                                                                                    | >    |
| OK Abbrechen H                                                                                                    | ilfe |

Auswahl MICROSOFT OLE DB PROVIDER FOR SQL SERVER => Weiter

| 🖳 Datenverknüpfungseigenschaften 🛛 🛛 🔀                                                                                                  |
|----------------------------------------------------------------------------------------------------|
| Provider Verbindung Erweitert Alle                                                                                                    |
| Geben Sie folgende Angaben an, um zu SQL Server-Daten zu verbinden: 1. Geben Sie einen Servernamen ein, oder wählen Sie einen aus: PCAH |
| Kennwort:<br>└── Kein Kennwort                                                                                                    |
| msdbl 🗾 🗾                                                                                                    |
| Folgenden Dateinamen verwenden:<br>                                                                                                    |
| OK Abbrechen Hilfe                                                                                                    |

Als Servernamen geben Sie bitte den Namen des PC ein. Den Namen des PC finden Sie im Systemcheck. Sie können auch unter Start => Einstellungen => Systemsteuerung => System den Computernamen ablesen.

Der Benutzername lautet sa und es ist kein Kennwort erforderlich. Die Standarddatenbank unter der MSDE ist die msdb.

Haben Sie die Einstellungen vorgenommen, testen Sie die Verbindung. Es muss folgende Meldung erscheinen:

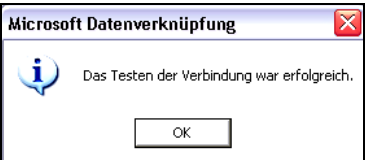

Verlassen Sie den Dialog mit OK. Die Verbindungsinformationen werden in die Zeile CONNECTION übernommen. Geben Sie der Verbindung eine Bezeichnung und betätigen den Button

Bezeichnung speichern. Es ist unbedingt erforderlich eine eigene Bezeichnung zu vergeben, die Vorbelegung ist zu überschreiben.

| 🗸 Connection              |                                                                                              | _ 🗆 🔀          |
|---------------------------|----------------------------------------------------------------------------------------------|----------------|
| Connection<br>Bezeichnung | COMETFA> Provider=SQLOLEDB.1;Persist Security Info=True;User ID=sa;Initial Catale<br>COMETFA | og=msdb;Data 💌 |
| Connection erstelle       | Connection ändern Connection entfernen Bezeichnung speichern                                 | Schließen      |

Anschließend verlassen Sie den Dialog mit Schließen. Sie befinden sich wieder im Serviceprogramm und die eben eingestellte Verbindung wird angezeigt. Zusätzlich ist die eben eingestellte Verbindung in das Feld "aktuelle Connection" zu übertragen. Diese übernehmen Sie nun durch

| einen Mausklick auf den Button |  | Connection | übernehmen |
|--------------------------------|--|------------|------------|
|--------------------------------|--|------------|------------|

Die Verbindung zur Datenbank ist erstellt und gespeichert. Über kommen Sie zum nächsten Schritt der Installation, dem Einlesen der Struktur.

| 🚝 Service (COMET FA        | /Demonstrations     | version) |       |             |           |             | -              |            |
|----------------------------|---------------------|----------|-------|-------------|-----------|-------------|----------------|------------|
| Struktur einlesen          |                     |          |       |             |           |             |                |            |
| akt. Datenstruktur         |                     |          |       |             |           |             |                |            |
| constraints                | Constraints aus     |          |       |             |           |             |                |            |
| neue Datenstruktur         | 5.6.10              |          |       |             |           |             |                |            |
|                            |                     |          |       |             |           |             |                |            |
| 12:48:56 aktuelle Connect  | ion 'COMETFA' ok    |          |       |             |           |             |                |            |
|                            |                     |          |       |             |           |             |                |            |
|                            |                     |          |       |             |           |             |                |            |
| 🧲 zurück 🛛 🕨 Struktu       | ur einlesen 🛛 🍝 wei | iter     | Login | 📋 Mandant ( | entfernen | ● Log-sa    | al 🛛 🛛 🗛       | bbruch     |
| 🚮 ms sql / pcah / dbo / ms | sdb                 |          |       |             |           | Strukturver | sion: / Consti | raints aus |

Den Import der Datenstruktur starten Sie über den Button Struktur einlesen. Ist der Vorgang erfolgreich abgeschlossen, erhalten Sie eine Information.

| Service (COMET F                                    | A/Demonstrationsversi                   | on)     |                     |                     | _ 🗆 🔀               |
|-----------------------------------------------------|-----------------------------------------|---------|---------------------|---------------------|---------------------|
| Struktur einlesen                                   |                                         |         |                     |                     |                     |
| akt. Datenstruktur<br>constraints                   | 5.6.10<br>Constraints ein               |         |                     |                     |                     |
| neue Datenstruktur                                  | 5.6.10                                  |         |                     |                     |                     |
|                                                     |                                         |         |                     |                     |                     |
| ALTER TABLE rightsgrou<br>13:49:51 END CONSTR       | ppos CHECK CONSTRAINT /<br>AINTS CREATE | ALL ok  |                     |                     |                     |
| //<br>13:49:51 BEGIN TRIGGI<br>13:49:55 END TRIGGEF | ER CREATE<br>CREATE                     |         |                     |                     |                     |
| 13:49:55 END STRUCT                                 | JRE IMPORT                              |         |                     |                     |                     |
| <br>C zurück Struk                                  | tur einlesen 💽 weiter                   | 🖍 Login | 👕 Mandant entfernen | ● Log-sql           | Abbruch             |
| 🐻 ms sql / pcah / dbo / i                           | nsdb                                    |         | Stru                | ukturversion: 5.6.1 | 0 / Constraints ein |

Unter der Button – Leiste wird Ihnen die aktuelle Datenbankverbindung und die Strukturversion angezeigt. Nach dem Einlesen der Struktur erscheint die aktuelle Versionsnummer und der Hinweis "CONSTRAINTS EIN".

Über den Button können Sie jetzt einen Mandanten anlegen. Sie definieren einen Mandanten, die Bezeichnung sowie den Zugriff des Benutzers mit Passwort. Nur an dieser Stelle sehen Sie das Passwort unverschlüsselt. Es kann zu einem späteren Zeitpunkt geändert werden. Vorbelegt sind diese Felder mit dem Mandant 999 / Demo – Mandant und dem Benutzer "ADMIN". Für die Demo – Version sollten Sie die Einstellungen beibehalten. Sie können zum Einrichten eines anderen Mandanten die Vorgaben überschreiben.

| 를 Service (COMET FA        | /Demonstrationsversion)                                     | _ 🗆 🔀             |
|----------------------------|-------------------------------------------------------------|-------------------|
| Mandant anlegen            |                                                             | ]                 |
|                            |                                                             |                   |
| Mandant                    | 999                                                         |                   |
| Bezeichnung                | Demomandant                                                 |                   |
| Administrator              | admin                                                       |                   |
| Passwort                   | admin                                                       |                   |
|                            |                                                             |                   |
|                            |                                                             |                   |
|                            |                                                             |                   |
| ALTER TABLE rightsgroup    | pos CHECK CONSTRAINT ALL ok                                 |                   |
| //                         | NTS CREATE                                                  |                   |
| 13:49:51 BEGIN TRIGGER     | RCREATE                                                     |                   |
| //                         |                                                             |                   |
| 113:49:55 END STRUCTUR     | RE IMPORT                                                   |                   |
|                            |                                                             |                   |
| 🔄 zurück 🕨 🕨 Manda         | nt anlegen 🛃 weiter 🐘 Login 📲 Mandant entfernen 🔶 Log-sql 📔 | Abbruch           |
| 🚯 ms sql / pcah / dbo / ms | sdb Strukturversion: 5.6.10                                 | / Constraints ein |

Haben Sie die Eingaben vorgenommen bestätigen Sie diese durch anklicken des Buttons

Mandant anlegen. Die Vorgaben werden übernommen, es werden der Mandant und der Benutzer werden in die Datenbank eingetragen.

| Service (COMET FA                                          | /Demonstrationsversion)                                  |                                 | _ 🗆 🔀           |
|------------------------------------------------------------|----------------------------------------------------------|---------------------------------|-----------------|
| Mandant anlegen                                            |                                                          |                                 | 1               |
| Mandant                                                    | 999                                                      |                                 |                 |
| Reseicherung                                               | Demomandant                                              |                                 |                 |
| Bezeichnung                                                | Demonandario                                             |                                 |                 |
|                                                            |                                                          |                                 |                 |
|                                                            |                                                          |                                 |                 |
|                                                            |                                                          |                                 |                 |
|                                                            |                                                          |                                 |                 |
| 13:52:48 Mandant anlegen                                   | '999' ok                                                 |                                 |                 |
| 13:52:48 insert user 'admir                                | ' ok                                                     |                                 |                 |
| 13:52:48 insert rightsgroup<br>13:52:48 insert rightsgroup | 'admın'ok<br>'admin' foruser 'admin' and client '999' ok |                                 |                 |
|                                                            |                                                          |                                 |                 |
|                                                            |                                                          |                                 |                 |
|                                                            |                                                          |                                 |                 |
| zurück 🕨 🕨 Manda                                           | nt anlegen 📄 weiter 🛛 🐘 Login 🛛 📋 Mar                    | ndant entfernen 🛛 🗢 Log-sql 🔤 🌘 | Abbruch         |
| 🚯 ms sql / pcah / dbo / ms                                 | db / Mandant: 999 / Benutzer: admin                      | Strukturversion: 5.6.1070       | Constraints ein |

Gleichzeitig mit dem Anlagen des Mandanten wird der LOGIN auf den gewählten Mandanten ausgeführt. Melden Sie sich jetzt an der Datenbank mit dem Mandanten und dem Benutzer an. Bestätigen Sie den Schalter "Passwort speichern" wird das Passwort zu dem Benutzer gespeichert und automatisch wieder bei Neuanmeldung eingetragen. Arbeiten mehrere Anwender mit unterschiedlichen Rechten in der Anlagenbuchhaltung, ist ein Speichern des Passwortes nicht sinnvoll.

| 🚯 Login Service                 |           | X          |
|---------------------------------|-----------|------------|
| Benutzer<br>Passwort<br>Mandant | <u>↓</u>  | <b>S</b> . |
| Passwort speichern              | C Abbruch | ок         |

Über den Button 🥮 können sie für den gewählten Benutzer das Passwort ändern.

Es wird ein Dialog aufgerufen indem Sie das alte Passwort sowie das neue Passwort und zur Sicherheit eine Wiederholung des neuen Passwortes eingeben. Ist für den Benutzer noch kein Passwort definiert lassen Sie im Feld altes Passwort die Eingabe frei. Nach der Eingabe des alten Passwortes müssen Sie <br/>bestätigen> anklicken um die weiteren Felder freizugeben.<br/>Die Anzeige der Passwörter erfolgt hier bereits verschlüsselt. Achten Sie daher besonders auf die

Die Anzeige der Passworter erfolgt hier bereits verschlusselt. Achten Sie daher besonders auf die Schreibweise sowie Groß- und Kleinschreibung.

| 🚯 Login Service                                   |         |            |
|---------------------------------------------------|---------|------------|
| Passwort<br>neues Passwort<br>Password bestätigen |         | bestätigen |
|                                                   | Abbruch | ОК         |

In der Anzeige der Datenbank erscheint dann der ausgewählte Mandant und der angemeldete Benutzer.

| 😤 Service (COMET FA/Demonstrationsversion)                               |                                      |
|--------------------------------------------------------------------------|--------------------------------------|
| Mandant anlegen                                                          | [                                    |
| Mandant  999                                                             |                                      |
| Bezeichnung Damomandant                                                  |                                      |
|                                                                          |                                      |
|                                                                          |                                      |
| 13:52:48 Mandant anlegen '999' ok                                        |                                      |
| 13:52:48 insert rightsgroup 'admin' ok                                   |                                      |
| 13:52:48 insert rightsgroup 'admin' for user 'admin' and client '999' ok |                                      |
|                                                                          |                                      |
| 🕼 zurück 📔 Mandant anlegen 📄 weiter 👔 Login 👔 Mandant entfernen          | Log-sql     Abbruch                  |
| 🔂 mssql / pcah / dbo / msdb / Mandant: 999 / Benutzer: admin Struk       | turversion: 5.6.10 / Constraints ein |

Erfolgt die Anmeldung auf den Mandanten nicht automatisch, betätigen Sie den Button Kogin

#### Hinweis:

Ist der Mandant falsch definiert oder nicht mehr erwünscht, kann er über den Button

Mandant entfernen gelöscht werden. Sie können allerdings nicht den Mandanten löschen an dem Sie in der Datenbank angemeldet sind.

| Mandant entfernen |             |           |
|-------------------|-------------|-----------|
| Mandant           | 999 Demomar | idant 📃 🗸 |
| 🕨 🕨 ausfü         | hren        | 😣 Abbruch |

Für die Installation der Demo – Version ist diese Funktion uninteressant, dies nur zur Information der Bedeutung dieses Buttons.

| Über                                     | €                                          | weiter                                                     | komme                                                    | n Sie zu                       | dem Mer        | üpun   | nkt "Date      | nimport          | 1                    |
|------------------------------------------|--------------------------------------------|------------------------------------------------------------|----------------------------------------------------------|--------------------------------|----------------|--------|----------------|------------------|----------------------|
| 🖹 Ser                                    | vice (                                     | сомет ғ                                                    | A/Demonstr                                               | ationsversion                  | )              |        |                |                  | _ 🗆 🔀                |
| Dater<br>Mano<br><br>Zielm               | himport-<br>dant<br>latei <b>ĝiĝ</b>       | -<br>ء ل                                                   | Quelle                                                   | <br>metfa\Dat\Demoi<br>nandant | mandant.zip    |        |                |                  |                      |
| 13:52:4<br>13:52:4<br>13:52:4<br>13:52:4 | 18 Man<br>18 inser<br>18 inser<br>18 inser | dant anlege<br>t user 'adm<br>t rightsgrou<br>t rightsgrou | en '999' ok<br>nin' ok<br>p 'admin' ok<br>p 'admin' foru | ser 'admin' and c              | lient '999' ok |        |                |                  |                      |
| 🗲 zu                                     | rück                                       | 🕨 Dater                                                    | n importieren                                            | → weiter                       | 🞇 Login        | 🗓 Mand | dant entfernen | Log-sql          | Abbruch              |
| 뤔 ms s                                   | ql / pca                                   | ah/dbo/n                                                   | nsdb / Mandan                                            | : 999 / Benutzer:              | admin          |        | Stru           | durversion: 5.6. | 10 / Constraints ein |

Vorbelegt ist der Import der Demo - Daten aus einer Datei in den Demo – Mandanten. Sie können diese Vorbelegung überschrieben.

Wollen Sie die Vorgabe ändern, klicken Sie zur Auswahl der Datei auf den Button

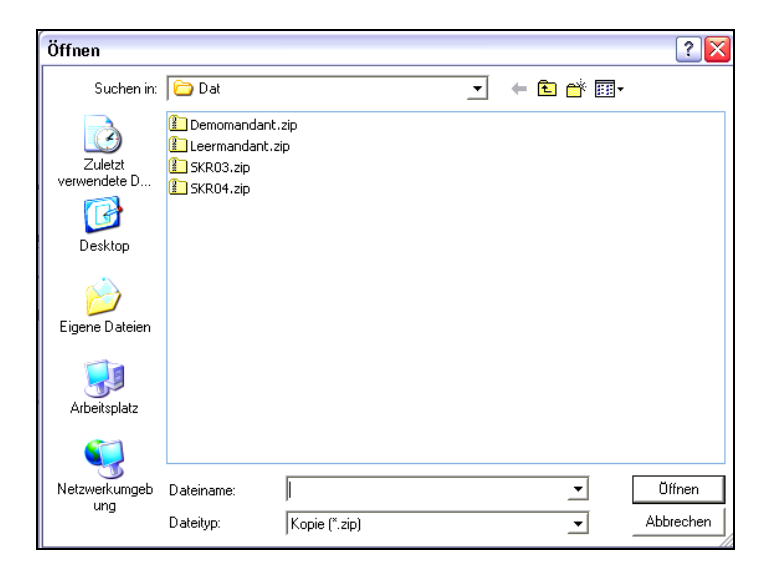

Übernehmen Sie die gewünschten Datei mit "Speichern".

| 🚔 Service (COMET FA/Demonstrationsversion)                                                                                                    | _ 🗆 🛛           |
|----------------------------------------------------------------------------------------------------|-----------------|
| Datenimport Quelle Mandant C C C:\Freitag\CometFA\Dat\Demomandant.zip                                                                                                    |                 |
| Zielmandant 999 / Demomandant                                                                                                    |                 |
| 13:52:48 Mandant anlegen '999' ok<br>13:52:48 insert user 'admin' ok<br>13:52:48 insert rightsgroup 'admin' ok<br>13:52:48 insert rightsgroup 'admin' for user 'admin' and client '999' ok |                 |
| 😋 zurück 🕨 Daten importieren 📄 weiter 🚯 Login 🛛 🕅 Mandant entfernen 🔶 Log-sql                                                                                                    | Abbruch         |
| 🚯 ms sql / pcah / dbo / msdb / Mandant: 999 / Benutzer: admin Strukturversion: 5.6.10 /                                                                                                    | Constraints ein |

#### Bestätigen Sie die Abfrage zum Import der Daten mit "JA".

| Bestätigung                                                                                                    |                                          |
|----------------------------------------------------------------------------------------------------|------------------------------------------|
| Daten importieren ?<br>C:\Freitag\CometFA\Dat\Demomandant.zip -> Mandant                                                                                                    | ıt: 999                                  |
| Connection   Struktur   Mandant Daten  <br>-Datenimport<br>Quelle<br>Mandant C 399 -<br>Datei Ma C C.\Freitag\CometFA\Dat\Demomandant.zip<br>Zielmandant 999 / Demomandant                                                                                   |                                          |
| Create counter PRDCESS_ID (0)<br>create counter PREPOSTING_ID (0)<br>check counter PREPOSTING (1405180)<br>create counter POSTINGINTERN [0<br>that counter POSTINGINTERN [0]<br>14:41:14 END CHECK COUNTER<br>//<br>14:41:14 Datenimport erfolgreich<br>ENDE |                                          |
| C zurück. Daten importieren E weiter                                                                                                    | Strukturversion: 5.6.10./ Constraints au |

Ist der Datenimport erfolgreich abgeschlossen, können Sie das Serviceprogramm verlassen und die Anlagenbuchhaltung starten. Sie können im Demomandanten arbeiten.

Wollen Sie mit einem eigenen Mandanten arbeiten und nicht die Demodaten nutzen, steht ein Leermandant zum Import bereit, der die erforderlichen Systemdaten enthält. Alle anderen Daten pflegen Sie dann selbst ein. Dazu wählen Sie nach der Neuanlage des Mandanten und dem Login auf den gewählten Mandanten zum importieren die Datei LEERMANDANT.ZIP aus. In welcher Reihenfolge die Daten zu erfassen sind, können Sie dem Handbuch entnehmen. Sie finden das Handbuch auf der CD im Verzeichnis **Dokumentation\COMETFA\Handbuch\Handbuch.pdf**.

Weiterhin stehen Ihnen zwei Standardkopiermandanten aufbauend auf die Kontenrahmen SKR03 und SKR04 zur Verfügung. Sie finden diese im Installationsverzeichnis unter \\COMETFA\DAT\ => SKR03.ZIP und SKR04.ZIP.

Eine Beschreibung des Serviceprogramms zur weiteren Pflege der Datenbank und zur Verwaltung von Mandanten und Benutzern finden Sie auf der CD im Verzeichnis **Dokumentation\COMETFA\Handbuch\Handbuch\_Serviceprogramm.pdf**.

#### © 2003/2004 Freitag GmbH Coswig

#### Ansprechpartner

| Freitag                     |
|-----------------------------|
| +49 3523 77030              |
| +49 3523 62754              |
| firma@comet-freitag.de      |
| http://www.comet-freitag.de |
|                             |

#### Adresse

Freitag Gesellschaft für Computeranwendung mbH Moritzburger Str. 74 **D-01640 Coswig**